## Tips and Tricks to Search SEC.Gov Website for the Prospect Researcher

### APRA New York Annual Conference October 15, 2020

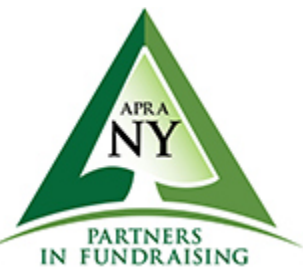

Presented by: Roger Magnus, Roger Magnus Research, Amherst, MA

### Who Am I?

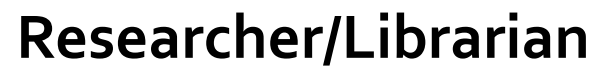

• 20+ years

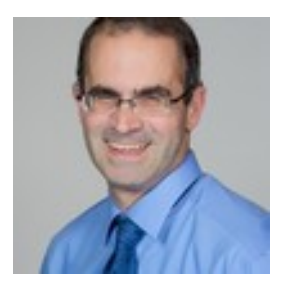

 Experience as Prospect Researcher, Business Librarian, News Librarian, and Research Director for Business Publications

### Own Research Company - Roger Magnus Research

### Introduction

### **Reasons for workshop:**

- Maximize use of FREE resource containing original documents (no terms or restrictions)
- Learn about information on site not available elsewhere

# Understand importance of forms for searching prospect in SEC.gov:

- Stock Ownership Changes Forms 4 and 13 series, also 3 and 5
- **Compensation/Bios** Def. 14A (Proxy Statement)

### Introduction

### Improvements to Site:

- Auto Complete available multiple search interfaces
- Leveraging Different Ways to Search on Site
- Full-Text Search goes back 20 years (formerly 4 years)

### Previous Presentation for NEDRA (Apr. 2019)

http://rogermagnusresearch.com/\_\_static/88fb56199b7dabc6049f0329664ebad 5/sec-site-search-final.pdf?dl=1

### QUESTIONS

# What are the benefits of using the SEC.gov website?

### What are the challenges ... ?

## What This Workshop WILL Cover:

Overview of the different ways to search the SEC.gov site for prospect information (public company executives/directors/stockholders and financial professionals) and due diligence

Techniques to search the SEC.gov more easily and faster

Ways to connect biographical information to compensation data

### SEC.gov Website – Strengths

### FREE

No registration

No licensing agreement

Original source of forms and content

### SEC.gov Website – Weaknesses

Poorly organized (search interfaces and Help materials)

Field searching on person's name doesn't bring up all forms

Multiple search interfaces (some don't work as expected)

"Conceptual Search" (too many off-target documents)

No Form Formats in Word, Excel, PDF, etc. **Note:** Formats in HTML, XML, Text (XML/Text have code)

### Ways to Search SEC.gov Data Public Company Insiders

Search SEC.gov (Main Screen)

**EDGAR Company Filings Search** 

**CIK Lookup** 

**Boolean Archive Search** 

EDGAR Full Text Search (Past 20 Years)

**Location:** Search box (upper right-hand corner of many page on site)

### Advantages:

- Easy to find search box
- New Auto complete
  - Companies Enter name or ticket symbol
  - Individuals Enter last name then first name

**Disadvantage:** Multiple term queries produce poor search results

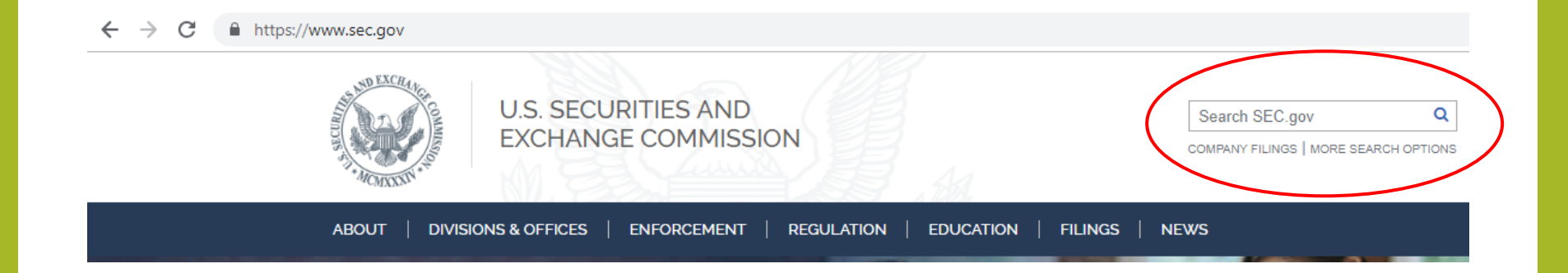

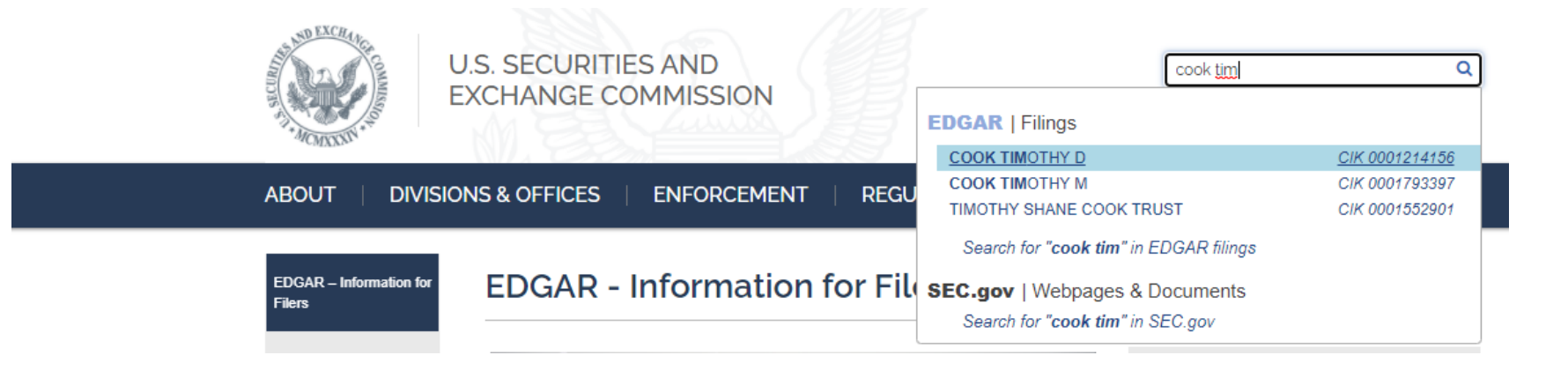

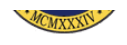

EDGAR Search Results

EDGAR Search Results

SEC Home » Search the Next-Generation EDGAR System » Company Search » Current Page

| COOK TIMO<br>State location:<br>Get insider tra | DTHY D CIK#: 0001 | Business Address                                                                                                | Mailing Address<br>C/O APPLE INC<br>ONE INFINITE LOOP<br>CUPERTINO CA 95014 |                       |                        |  |
|-------------------------------------------------|-------------------|----------------------------------------------------------------------------------------------------|-----------------------------------------------------------------------------|-----------------------|------------------------|--|
| Filter Results<br>Filing Type:                  | Prior to: (YY     | YYMMDD) Ownership? Limit Results Per Page Search<br>● include ○ exclude ○ only 40 Entries ▼ Show All            | Sea<br>Ente                                                                 | rch Within Files EDGA | R   Full Text Search   |  |
| ltems 1 - 40 📘                                  | RSS Feed          |                                                                                                    |                                                                             |                       | Next 40                |  |
| Filings                                         | Format            | Description                                                                                                    |                                                                             | Filing Date           | File/Film Number       |  |
| 4                                               | Documents         | Statement of changes in beneficial ownership of securities<br>Acc-no: 0001127602-20-025463 (34 Act) Size: 4 KB  |                                                                             | 2020-09-18            | 001-10635<br>201184687 |  |
| 4                                               | Documents         | Statement of changes in beneficial ownership of securities<br>Acc-no: 0000320193-20-000066 (34 Act) Size: 26 KB |                                                                             | 2020-08-25            | 001-36743<br>201133762 |  |
| 4                                               | Documents         | Statement of changes in beneficial ownership of securities<br>Acc-no: 0000320193-20-000064 (34 Act) Size: 5 KB  |                                                                             | 2020-08-24            | 001-36743<br>201129035 |  |
| 4                                               | Documents         | Statement of changes in beneficial ownership of securities<br>Acc-no: 0001127602-20-000714 (34 Act) Size: 12 KB |                                                                             | 2020-01-03            | 001-10635<br>20506010  |  |
| 4                                               | Documents         | Statement of changes in beneficial ownership of securities<br>Acc-no: 0000320193-20-000002 (34 Act) Size: 4 KB  |                                                                             | 2020-01-02            | 001-36743<br>20502695  |  |
| 4                                               | Documents         | Statement of changes in beneficial ownership of securities<br>Acc-no: 0001127602-19-028946 (34 Act) Size: 4 KB  |                                                                             | 2019-09-23            | 001-10635<br>191108321 |  |
| 4                                               | Documents         | Statement of changes in beneficial ownership of securities<br>Acc-no: 0000320193-19-000090 (34 Act) Size: 17 KB |                                                                             | 2019-08-27            | 001-36743<br>191058794 |  |

Roger Magnus Research - www.rogermagnusresearch.com

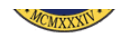

EDGAR Search Results

SEC Home » Search the Next-Generation EDGAR System » Company Search » Current Page

| COOK TIMOTHY D <u>CIK#: 0001214156 (see all company filings)</u><br>State location:<br>Get insider transactions for this reporting owner. |               |                              |                                                                                                  | Business Address Mailing Address<br>C/O APPLE INC<br>ONE INFINITE LOOP<br>CURERTING CA 95014 |                    |          |                                     |                          |         |
|----------------------------------------------------------------------------------------------------|---------------|------------------------------|--------------------------------------------------------------------------------------------------|----------------------------------------------------------------------------------------------|--------------------|----------|-------------------------------------|--------------------------|---------|
| Filter Results<br>Filing Type:                                                                                                    | Prior to: (Y) | (YYMMDD)                     | Ownership?<br>include   exclude   only                                                           | Limit Results Per Page<br>40 Entries 🗸                                                       | Search<br>Show All | E E      | earch Within Files<br>nter keywords | EDGAR   Full Text Search | )       |
| Items 1 - 40 [                                                                                                    | RSS Feed      |                              |                                                                                                  |                                                                                              |                    |          |                                     |                          | Next 40 |
| Filings                                                                                                    | Format        | Description                  |                                                                                                  |                                                                                              |                    |          | Filing Date                         | File/Film Number         |         |
| 4                                                                                                    | Documents     | Statement of<br>Acc-no: 0001 | changes in beneficial ownership of secu<br>127602-20-025463 (34 Act) Size: 4 KB                  | rities                                                                                       |                    |          | 2020-09-18                          | 001-10635<br>201184687   |         |
| 4                                                                                                    | Documents     | Statement of<br>Acc-no: 0000 | changes in beneficial ownership of secu<br>320193-20-000066 (34 Act) Size: 26 KE                 | rities                                                                                       |                    |          | 2020-08-25                          | 001-36743<br>201133762   |         |
| 4                                                                                                    | Documents     | Statement of<br>Acc-no: 0000 | changes in beneficial ownership of secu<br>320193-20-000064 (34 Act) Size: 5 KB                  | rities                                                                                       |                    |          | 2020-08-24                          | 001-36743<br>201129035   |         |
| 4                                                                                                    | Documents     | Statement of<br>Acc-no: 0001 | changes in beneficial ownership of secu<br>127602-20-000714 (34 Act) Size: 12 KB                 | rities                                                                                       |                    |          | 2020-01-03                          | 001-10635<br>20506010    |         |
| 4                                                                                                    | Documents     | Statement of<br>Acc-no: 0000 | changes in beneficial ownership of secu<br>320193-20-000002 (34 Act) Size: 4 KB                  | rities                                                                                       |                    |          | 2020-01-02                          | 001-36743<br>20502695    |         |
| 4                                                                                                    | Documents     | Statement of<br>Acc-no: 0001 | changes in beneficial ownership of secu<br>127602-19-028946 (34 Act) Size: 4 KB                  | rities                                                                                       |                    |          | 2019-09-23                          | 001-10635<br>191108321   |         |
| 4                                                                                                    | Documents     | Statement of<br>Acc-no: 0000 | changes in beneficial ownership of secu<br>320193-19-000090 (34 Act) Size: 17 KE<br>Roger Magnus | rities<br>s Research - www.r                                                                 | ogermagnusrese     | arch.com | 2019-08-27                          | 001-36743<br>191058794   | 14      |

Search Results

| Document word or phrase (?)                           |                     | Filed date range    |                |
|-------------------------------------------------------|---------------------|---------------------|----------------|
| class b                                               |                     | Last 5 years        | ÷              |
| Company name, ticker, CIK number or individual's name |                     | Filed from          | Filed to       |
| COOK TIMOTHY D (CIK 0001214156)                       |                     | 2015-09-23          | 2020-09-23     |
| Filing category                                       | Browse filing types | Principal executive | offices in 👻 😮 |
| View all                                              | •                   | View all            | •              |
|                                                       |                     |                     |                |

#### Refine search results by:

#### 9 search results

| Entity | • | Show Colu | umns                                              |                   |                            |                                                       |                 |             |  |
|--------|---|-----------|---------------------------------------------------|-------------------|----------------------------|-------------------------------------------------------|-----------------|-------------|--|
| Form   | • | Filed     | <ul> <li>Reporting for<br/>Roger Magnu</li> </ul> | CIK<br>Is Researc | Located ::<br>h - www.roge | <ul> <li>Incorporated<br/>rmagnusresearch.</li> </ul> | File number com | Film number |  |

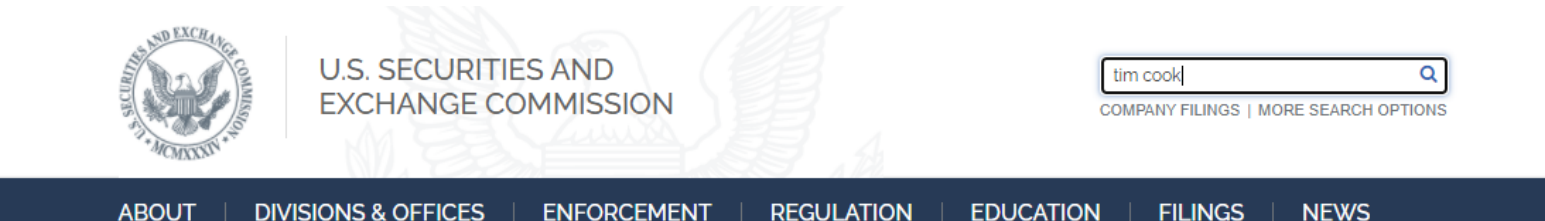

Roger Magnus Research - www.rogermagnusresearch.com

| U.S. SECURITIES AND<br>EXCHANGE COMMISSION                     | apple                                                                                                    | ٩ |
|----------------------------------------------------------------|----------------------------------------------------------------------------------------------------|---|
|                                                                | EDGAR   Filings                                                                                                    |   |
| ABOUT   DIVISIONS & OFFICES   ENFORCEMENT                      | Apple Hospitality REIT, Inc. (APLE)         C/K 000122/193           Apple Hospitality REIT, Inc. (APLE)         C/K 0001418121           APPLE JIM B         C/K 0001215379 |   |
| EDGAR - Information for<br>Filers EDGAR - Information f        | APPLEBY CG         C/K 0001505485           WP APPLE LLC         C/K 0001318626           APPLERA CORP         C/K 0000077551           R APPLE PIE CO         C/K 000081593 |   |
| <ul> <li>Filer Websites</li> <li>EDGAR Filer Manual</li> </ul> | APPLE C CHRIS C/K 0001166766<br>APPLE JAMES G C/K 0001183012<br>Apple Sun LLC C/K 0001593426                                                                                 |   |
| Technical Specifications                                       | The follow SEC.gov   Webpages & Documents<br>are estima Search for "apple" in SEC.gov<br>EDGAR with recent prove                                                             |   |

Roger Magnus Research - www.rogermagnusresearch.com

| Apple Inc.,<br>SIC: 3571 - EL<br>State location:<br>formerly: APPI<br>formerly: APPI<br>(Office of Tech<br>Get insider tra | CIK#: 0000320193 (see a<br>ECTRONIC COMPUTERS<br>CA   State of Inc.: CA   Fiscal YA<br>E COMPUTER INC/ FA (filings thro<br>E COMPUTER INC/ FA (filings<br>E INC (filings through 2019-08-<br>nology)<br>ansactions for this issuer. | all company filings)<br>ear End: 0926<br>ugh 2007-01-04)<br>through 1997-07-28)<br>05)                                                        | Business Address<br>ONE APPLE PARK WAY<br>CUPERTINO CA 95014<br>(408) 996-1010 |                                             |                         |         |
|----------------------------------------------------------------------------------------------------|----------------------------------------------------------------------------------------------------|----------------------------------------------------------------------------------------------------|--------------------------------------------------------------------------------|---------------------------------------------|-------------------------|---------|
| Filter Results Filing Type:                                                                                                | Prior to: (YYYYMM                                                                                                    | DD)     Ownership?     Limit Results Per Page     Search <ul> <li>include ○ exclude ○ only</li> <li>40 Entries ▼</li> <li>Show All</li> </ul> |                                                                                | Search Within Files EDGAN<br>Enter keywords | R   Full Text Search    |         |
| Items 1 - 40 🚦                                                                                                    | RSS Feed                                                                                                    |                                                                                                    |                                                                                |                                             |                         | Next 40 |
| Filings                                                                                                    | Format                                                                                                    | Description                                                                                                    |                                                                                | Filing Date                                 | File/Film Number        |         |
| 4                                                                                                    | Documents                                                                                                    | Statement of changes in beneficial ownership of securities<br>Acc-no: 0000320193-20-000066 Size: 26 KB                                        |                                                                                | 2020-08-25                                  |                         |         |
| 4                                                                                                    | Documents                                                                                                    | Statement of changes in beneficial ownership of securities<br>Acc-no: 0000320193-20-000064 Size: 5 KB                                         |                                                                                | 2020-08-24                                  |                         |         |
| 8-K                                                                                                    | Documents Interactive Data                                                                                                    | Current report, items 8.01 and 9.01<br>Acc-no: 0001193125-20-225672 (34 Act) Size: 776 KB                                                     |                                                                                | 2020-08-20                                  | 001-36743<br>201120370  |         |
| 424B2                                                                                                    | Documents                                                                                                    | Prospectus [Rule 424(b)(2)]<br>Acc-no: 0001193125-20-220410 (33 Act) Size: 388 KB                                                             |                                                                                | 2020-08-14                                  | 333-228159<br>201105555 |         |
| FWP                                                                                                    | Documents                                                                                                    | Filing under Securities Act Rules 163/433 of free writing prospectuses<br>Acc-no: 0001193125-20-219289 (34 Act) Size: 46 KB                   |                                                                                | 2020-08-13                                  | 333-228159<br>201100402 |         |
| 424B2                                                                                                    | Documents                                                                                                    | Prospectus [Rule 424(b)(2)]<br>Acc-no: 0001193125-20-218350 (33 Act) Size: 370 KB                                                             |                                                                                | 2020-08-13                                  | 333-228159<br>201097325 |         |
|                                                                                                    |                                                                                                    | Roger Magnus Research - www.rogermac                                                                                                    | inusresearch.com                                                               |                                             | 18                      |         |

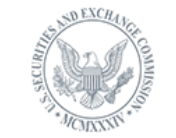

U.S. SECURITIES AND EXCHANGE COMMISSION

Everything Litigation Forms More -

69 results

apple tim cook

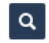

#### cik-lookup-data.txt

https://www.sec.gov/Archives/edgar/cik-lookup-data.txt ADAMS THOMAS WILSON:0001303764: ADAMS TIM M:0001457431: ADAMS TIMOTHY C:0001314127:...TRUST:0001621894: ADS APPLE VALLEY INC:0001281227: ADS APPLE ...

Comments on Rulemaking Petition 4-637

https://www.sec.gov/comments/4-637/4-637.shtml

Colleen Kirby Jun. 11, 2015 Suzanne Cook May 29, 2015 Nicholas Johnson, Brookline...2014 Peter Brazitis Nov. 27, 2014 Paul Cook Nov. 25, 2014 Keith ...

Roger Magnus Research - www.rogermagnusresearch.com

## Public Company Insiders Research -EDGAR Company Filing Search

**Location:** Filings menu (Main Page) > Company Filing Search (www.sec.gov/edgar/searchedgar/companysearch.html) > More Options

**Advantage:** Search by Company or Person Name (Auto Complete or not) and Ownership Forms 3, 4, 5, 13 series, etc. (must set again in results to Include or Only radio button)

**Disadvantage:** Exclude radio button for person does not show other forms.

## **Two Screens Displaying Search Options**

### **EDGAR Search & Access -**

https://www.sec.gov/edgar/search-and-access

### Company Filing Search (Additional link for Boolean Archive Search ) -

<u>https://www.sec.gov/edgar/searchedgar/companysearch.ht</u> <u>ml</u>

## Two Search Screens for Filings -Company Filings Search

| Latest Filings                 | Name, ticker symbol, or CIK                                                                                                    | How to Use this Search?                                                                                                    |
|--------------------------------|----------------------------------------------------------------------------------------------------|----------------------------------------------------------------------------------------------------|
| Company Filings                | More Options ►                                                                                                    | Enter name, ticker or CIK into the single search field.                                                                                   |
| Mutual Funds                   |                                                                                                    | Suggestions as you type link directly to filing                                                                                           |
| Variable Insurance<br>Products |                                                                                                    |                                                                                                    |
| Daily Filings by Type          | Guides                                                                                                    | Search Tools                                                                                                    |
| Boolean Archive Search         | How to Research Public Companies<br>Learn how to quickly research a company's operations<br>and financial information with EDGAR search tools. | EDGAR Full Text Search<br>New versatile tool lets you search for keywords and<br>phrases in over 20 years of EDGAR filings, and filter by |
| EDGAR Full Text Search         | Form Types                                                                                                    | date, company, person, filing category or location.                                                                                       |
| SIK Lookup                     | Review reference versions of EDGAR forms filed by companies, funds, and individuals.                                                           | CIK Lookup<br>Find a company or person EDGAR filings by their SEC<br>Central Index Key (CIK).                                             |
| Confidential Treatment         | Your online resource to help you make sound investment                                                                                         | Save Your Search 🛐                                                                                                    |

## Public Company Insiders Research -CIK (Central Index Key) Lookup

Purpose: ID Number for companies and people
Note: Search last name and then first name
Location: Filings menu (Main Page) > EDGAR Search &
Access/Company Filing Search > CIK Lookup (Left Banner) <u>https://www.sec.gov/edgar/searchedgar/cik.htm</u>
Advantage: Group all filings by name
Disadvantages:

- Only finds Ownership filings (4, etc.) for people
- Auto complete can now do (fewer access steps)

## Public Company Insiders Research -CIK (Central Index Key) Lookup

| THE REAL PROPERTY IN THE REAL PROPERTY INTO THE REAL PROPERTY INTO THE REAL PROPERTY INTO THE REAL PROP | U.S. SECURITIES AND<br>EXCHANGE COMMISSION<br>COMPANY FILINGS   MORE SEARCH OPTIONS                                                                         |  |  |  |  |  |  |  |  |
|----------------------------------------------------------------------------------------------------|----------------------------------------------------------------------------------------------------|--|--|--|--|--|--|--|--|
| ABOUT   DIVISI                                                                                                    | ONS & OFFICES   ENFORCEMENT   REGULATION   EDUCATION   FILINGS   NEWS                                                                                       |  |  |  |  |  |  |  |  |
| EDGAR – Search and Access                                                                                                    | ₽₹₩≥+                                                                                                    |  |  |  |  |  |  |  |  |
| Latest Filings                                                                                                    | EDGAR Company Filings   CIK Lookup                                                                                                    |  |  |  |  |  |  |  |  |
| Company Filings                                                                                                    | The Central Index Key (CIK) is used on the SEC's computer systems to identify corporations and<br>individual people who have filed disclosure with the SEC. |  |  |  |  |  |  |  |  |
| Mutual Funds                                                                                                    | To find a CIK for a company, fund, or individual type in as much of the company name as you know.                                                           |  |  |  |  |  |  |  |  |
| Variable Insurance<br>Products                                                                                                    | rometty Submit                                                                                                    |  |  |  |  |  |  |  |  |
| Daily Filings by Type                                                                                                    | NOTE: The name may be listed differently than expected.                                                                                                    |  |  |  |  |  |  |  |  |
| EDGAR Full Text Search                                                                                                    | <ul> <li>"ABC Company" may well be abbreviated as "ABC CO" (with no period at<br/>the end)</li> </ul>                                                       |  |  |  |  |  |  |  |  |
| CIK Lookup                                                                                                    | Search Tips                                                                                                    |  |  |  |  |  |  |  |  |

## Public Company Insiders Research -CIK (Central Index Key) Lookup

#### **Results of EDGAR CIK Lookup**

Your search had 1 hit.

| CIK Code   | Company | Name     |   |
|------------|---------|----------|---|
| 0001333712 | ROMETTY | VIRGINIA | М |

#### Perform another Company-CIK Lookup.

| STAD EXCHANCE                                                                                                    |                        |                                         |                                                                             |            |                  |                                         | Home   Latest Filings   Previous              |
|----------------------------------------------------------------------------------------------------|------------------------|-----------------------------------------|-----------------------------------------------------------------------------|------------|------------------|-----------------------------------------|-----------------------------------------------|
|                                                                                                    | ONINIS                 |                                         |                                                                             |            |                  | U.S. Securities and                     | d Exchange Commis                             |
| A CHANNEL                                                                                                    | EDGAR                  | Search Resul                            | ts                                                                          |            |                  |                                         | EDGAR Search Resul                            |
| SEC Home » S                                                                                                    | Search the Next-Genera | tion EDGAR System                       | Company Search » Current Page                                               |            |                  |                                         |                                               |
| Rometty Virginia M CIK#: 0001333712 (see all company filings)<br>State location:<br>Get insider transactions for this reporting owner. |                        |                                         |                                                                             |            | Business Address | Mailing /<br>IBM CO<br>294 ROI<br>SOMER | Address<br>RPORATION<br>JTE 100<br>S NY 10589 |
| Filter Results:                                                                                                    | Filing Type            | :                                       | Prior to: (YYYYMMDD)                                                        | Ownership? |                  | Limit Results Per Page<br>40 Entries V  | Search<br>Show All                            |
| Items 1 - 40 📘                                                                                                    | RSS Feed               |                                         |                                                                             |            |                  |                                         | Next 4                                        |
| Filings                                                                                                    | Format                 | Description                             |                                                                             |            |                  | Filing Date                             | File/Film Number                              |
| 4                                                                                                    | Documents              | Statement of chang<br>Acc-no: 000156218 | es in beneficial ownership of securities<br>0-19-000834 (34 Act) Size: 5 KB |            |                  | 2019-02-08                              | 001-02360<br>19579324                         |
| 4                                                                                                    | Documents              | Statement of chang<br>Acc-no: 000156218 | es in beneficial ownership of securities<br>0-19-000748 (34 Act) Size: 8 KB |            |                  | 2019-02-05                              | 001-02360<br>19566657                         |
| 4                                                                                                    | Documents              | Statement of chang<br>Acc-no: 000156218 | es in beneficial ownership of securities<br>0-18-004474 (34 Act) Size: 5 KB |            |                  | 2018-11-09                              | 001-02360<br>181173095                        |

**Location:** Filings menu (Main Page) > Company Filings > Boolean Archive Search (Left Banner) - <u>https://www.sec.gov/cgi-bin/srch-edgar</u>

### Advantages:

- Search back to 1994 (useful for searches prior to 2000)
- Quotes, operators, and headers work for company searches

### Disadvantages:

- No Advanced Search with multiple fields to search
- Doesn't search correctly for a person

### Search Help -

<u>https://www.sec.gov/edgar/searchedgar/search\_help.htm</u> - Boolean Operators (AND [works only with headers], OR, NOT); Truncation (Wildcard - \*); Order of Operations – Parentheses

**Header Information** (use quotes with; may not need; none for person) - <u>https://www.sec.gov/edgar/searchedgar/edgarzones.htm</u>

|                                                                                                    | 936 <u>APPLE INC</u> | [text] [html]        | DEF 14A | 01/08/2019 | 5440318 |
|----------------------------------------------------------------------------------------------------|----------------------|----------------------|---------|------------|---------|
|                                                                                                    | 866 <u>APPLE INC</u> | [text] [html]        | DEF 14A | 12/27/2017 | 5449826 |
| Welcome to the archive of historical EDGAR documents. This search allows<br>you to enter complex queries to retrieve all but the most recent day's                            | 866 <u>APPLE INC</u> | <u>[text] [html]</u> | DEF 14A | 01/06/2017 | 5563572 |
| EDGAR filings (from <b>1994</b> through <b>2020</b> ). If a simple search will suffice or if you need real-time, up-to-the-minute filings, please visit the <u>main EDGAR</u> | 866 <u>APPLE INC</u> | <u>[text] [html]</u> | DEF 14A | 01/06/2016 | 2288246 |
| Search page for other choices.                                                                                                    | 866 <u>APPLE INC</u> | <u>[text] [html]</u> | DEF 14A | 01/22/2015 | 1532332 |
| apple inc. and def 14a Search Help Search 1994 V 2020 V                                                                                                    | 866 <u>APPLE INC</u> | <u>[text] [html]</u> | DEF 14A | 01/10/2014 | 1583731 |
| SEC Home   EDGAR Search Home                                                                                                    | 866 <u>APPLE INC</u> | <u>[text] [html]</u> | DEF 14A | 01/07/2013 | 1317830 |
| Your search matched 109 documents.                                                                                                    | 866 <u>APPLE INC</u> | <u>[text] [html]</u> | DEF 14A | 01/09/2012 | 1366027 |
| ov are presented. <u>whose recu</u>                                                                                                    | 866 <u>APPLE INC</u> | <u>[text] [html]</u> | DEF 14A | 01/07/2011 | 1223541 |
|                                                                                                    | 866 <u>APPLE INC</u> | <u>[text] [html]</u> | DEF 14A | 01/12/2010 | 1386176 |
|                                                                                                    | 866 <u>APPLE INC</u> | <u>[text] [html]</u> | DEF 14A | 01/07/2009 | 857848  |
|                                                                                                    | 866 <u>APPLE INC</u> | <u>[text] [html]</u> | DEF 14A | 01/23/2008 | 1098942 |
|                                                                                                    | 866 <u>APPLE INC</u> | <u>[text] [html]</u> | DEF 14A | 04/16/2007 | 1401823 |
|                                                                                                    | 1000 Apple Inc.      | [text] [html]        | DEF 14A | 01/03/2020 | 4865788 |

|                                       |        |        |        | 767 <u>APPLE COMPUTER INC</u> | [text] [html] | DEF 14A | 03/15/2005 | 556794 |
|---------------------------------------|--------|--------|--------|-------------------------------|---------------|---------|------------|--------|
| EDGAR Search: Enter a Search String   |        | Start: | End:   | 767 APPLE COMPUTER INC        | [text] [html] | DEF 14A | 03/11/2004 | 309307 |
| apple and def 14a                     | Search | 1994 🗸 | 2020 🗸 | 767 APPLE COMPUTER INC        | [text] [html] | DEF 14A | 03/24/2003 | 517165 |
| (e.g., "rule or law") See Search Help |        |        |        | 767 APPLE COMPUTER INC        | [text] [html] | DEF 14A | 03/21/2002 | 341805 |
|                                       |        |        |        | 767 APPLE COMPUTER INC        | [text] [html] | DEF 14A | 03/12/2001 | 145663 |
| SEC Home   EDGAR Search Home          |        |        |        | 767 APPLE COMPUTER INC        | [text] [html] | DEF 14A | 03/06/2000 | 135046 |
|                                       |        |        |        | 767 APPLE COMPUTER INC        | [text]        | DEF 14A | 02/09/1999 | 75448  |
| Your search matched 114 documents.    |        |        |        | 767 APPLE COMPUTER INC        | [text]        | DEF 14A | 03/16/1998 | 203172 |
| 80 are presented. 🔕 RSS Feed          |        |        |        | 767 APPLE COMPUTER INC        | [text]        | DEF 14A | 12/27/1996 | 174055 |
| · · · · · · · · · · · · · · · · · · · |        |        |        | 767 APPLE COMPUTER INC        | [text]        | DEF 14A | 12/19/1995 | 111287 |
|                                       |        |        |        | 767 APPLE COMPUTER INC        | [text]        | DEF 14A | 12/12/1994 | 61019  |

**Location:** Filings menu (Main Page) > EDGAR Search Tool/Company Filings Search > EDGAR Full Text Search (Left Banner) > More Search Options - <u>https://www.sec.gov/edgar/search/#</u>

### Advantages:

- Can search back 20 years and by specific date ranges
- Browse Filing Types (above Filing Types Search box) Check specific SEC forms
- Exclude search term with a minus sign
- Helpful FAQ page: <u>https://www.sec.gov/edgar/search/efts-faq.html</u>

### **Disadvantages:**

- Searching by name (with auto complete) in search box for ... Individuals Name – brings up only stock ownership-related forms
- No Boolean Operators (AND, OR, NOT)
- Wildcard searches not supported
- Searching in **multiple** fields results order cannot be changed (not Chronological or Reverse Chronological)

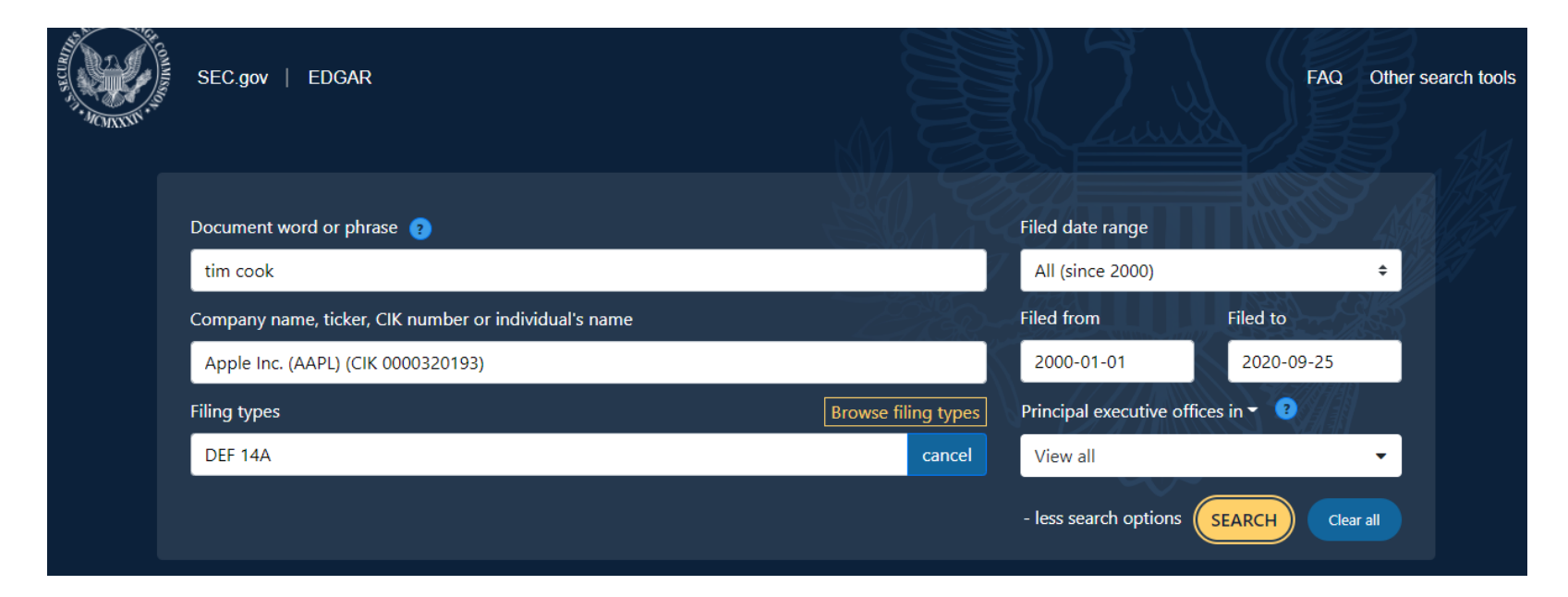

| THE REAL PROPERTY OF THE REAL PROPERTY OF THE REAL | SEC.gov   EDGAR                                       |                     |                       | FAQ Other search tools |
|----------------------------------------------------------------------------------------------------|-------------------------------------------------------|---------------------|-----------------------|------------------------|
|                                                                                                    | Document word or phrase 💡                             |                     | Filed date range      |                        |
|                                                                                                    | timothy cook                                          |                     | All (since 2000)      | ÷                      |
|                                                                                                    | Company name, ticker, CIK number or individual's name |                     | Filed from            | Filed to               |
|                                                                                                    | Apple Inc. (AAPL) (CIK 0000320193)                    |                     | 2000-01-01            | 2020-09-25             |
|                                                                                                    | Filing types                                          | Browse filing types | Principal executive o | ffices in 🔻 🔋          |
|                                                                                                    | DEF 14A                                               | cancel              | View all              | •                      |
|                                                                                                    |                                                       |                     | - less search options | SEARCH Clear all       |

Roger Magnus Research - www.rogermagnusresearch.com

| Document word or phrase 👔                             |                     | Filed date range       |                |
|-------------------------------------------------------|---------------------|------------------------|----------------|
| cook                                                  |                     | All (since 2000)       |                |
| Company name, ticker, CIK number or individual's name |                     | Filed from             | Filed to       |
| Apple Inc. (AAPL) (CIK 0000320193)                    |                     | 2000-01-01             | 2020-09-29     |
| Filing types                                          | Browse filing types | Principal executive of | offices in 👻 📀 |
| DEF 14A                                               | cancel              | View all               |                |
|                                                       |                     |                        |                |

Refine search results by: 24 search results

|                                                       |                     | Filed date range                        |                |
|-------------------------------------------------------|---------------------|-----------------------------------------|----------------|
| cook apple                                            |                     | All (since 2000)                        |                |
| Company name, ticker, CIK number or individual's name |                     | Filed from                              | Filed to       |
| Company name, ticker, CIK number or individual's name |                     | 2000-01-01                              | 2020-09-29     |
| Filing types                                          | Browse filing types | Principal executive o                   | offices in 👻 📀 |
| DEF 14A                                               | cancel              | View all                                |                |
|                                                       |                     | ~~~~~~~~~~~~~~~~~~~~~~~~~~~~~~~~~~~~~~~ |                |
|                                                       |                     | - less search options                   | SEARCH C       |

#### Refine search results by:

market and

596 search results

~

Show Columns

### Where Else is Tim Cook a Director?

Other Current Public Company Directorships NIKE, Inc.

#### Selected Directorships and Memberships

Board of Directors, The National Football Foundation & College Hall of Fame, Inc. Board of Trustees, Duke University Leadership Council, Malala Fund

### **Source**: 2020 Apple Inc. Proxy statement

### Tim Cook - Bio - Apple Inc.

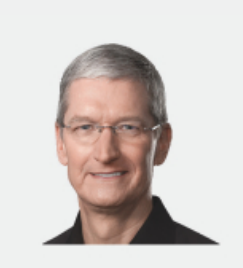

Tim Cook

Director since 2011 Chief Executive Officer

Tim Cook, 59, has been Apple's Chief Executive Officer since August 2011 and was previously Apple's Chief Operating Officer since October 2005.

Mr. Cook joined Apple in March 1998 and served as Executive Vice President, Worldwide Sales and Operations from February 2002 to October 2005. From October 2000 to February 2002, Mr. Cook served as Senior Vice President, Worldwide Operations, Sales, Service and Support. From

### Tim Cook – Bio – Nike Inc.

10 NIKE, INC.

TIMOTHY D. COOK, LEAD INDEPENDENT DIRECTOR

| AGE  | DIRECTOR SINCE | COMMITT   | EE<br>Stion Chair             | OTHER C<br>PUBLIC I | URRENT<br>DIRECTOR SHIP S |           | NIKE PRODUCT(S)      |
|------|----------------|-----------|-------------------------------|---------------------|---------------------------|-----------|----------------------|
| 33   | 2003           | owneed    |                               | Apple Inc.          |                           | Nike Lpic | React and type Tiex  |
| 1990 |                | SKILLS, E | XPERIENCES AND QUALIFICATIONS |                     |                           |           |                      |
| 6    |                | •         |                               | (m)<br>             | DIGITAL/TECHNOLOGY        | <b>A</b>  | HR/TALENT MANAGEMENT |
| E    |                | ŏ         |                               | 50                  |                           | 88        |                      |
|      |                | Ø         | INTERNATIONAL                 |                     |                           |           |                      |

Mr. Cook is the Company's Lead Independent Director and is the Chief Executive Officer of Apple Inc. ("Apple").

\* Mr. Cook joined Apple in March 1998 as Senior Vice President of Worldwide Operations and also served as its Executive Vice President, Worldwide Sales and Operations and Chief Operating Officer.

Mr. Cook was Vice President, Corporate Materials for Compaq Computer Corporation from 1997 to 1998.

• Previous to his work at Compaq, Mr. Cook served in the positions of Senior Vice President Fulfillment and Chief Operating Officer of the Reseller Division at Intelligent Electronics from 1994 to 1997.

• Mr. Cook also worked for International Business Machines Corporation from 1983 to 1994, most recently as Director of North American Fulfillment.

Mr. Cook is a member of the Board of Directors of Apple. In addition to this public company board service, he is also a member of the Board of Directors of the National Football Foundation and Duke University Board of Trustees.

### **Tim Cook – Bios Comparison**

|                              | Apple Inc. | Nike Inc. |
|------------------------------|------------|-----------|
| Photo                        | Yes        | Yes       |
| Age                          | Yes        | Yes       |
| Year Started on Board        | Yes        | Yes       |
| Education                    | No         | No        |
| Employment                   | Yes        | Yes       |
| Other Board Memberships      | Yes        | Yes       |
| Historical Board Memberships | No         | No        |

## **Suggested Research Procedure - Steps**

- Use Search SEC.GOV Search/Company Filings Search/CIK Lookup to find prospect that will show all equity Ownership Change forms (3,4,5, SC13 group, etc.).
- 2. Use EDGAR Full-Text Search More Search Options search name (may need to try "last name first name" or just "last name") in **Document Word ...** field and DEF 14A in **Browse Filing Types** link then Filing Category field to find up to 20 years of form for compensation, length of board service, other company board affiliations, nonprofit service, employment, etc. Or substitute company in **Company Name** ... field and then search on prospect in form. Roger Magnus Research - www.rogermagnusresearch.com 40

### Public Company Insiders Research – Forms Sources

Filings and Forms - https://www.sec.gov/edgar.shtml

### Using EDGAR to Research Investments https://www.sec.gov/oiea/Article/edgarguide.html

## Public Company Insiders Research – Final Thoughts

### Major Weaknesses:

- CIK Search (basis for Auto Complete in other search options)

   only pull up equity ownership forms (not DEF 14a)
- Repetition of incomplete search results for individuals between search options
- Full Text Search Wildcards/Boolean Operators don't work

## Public Company Insiders Research – Final Thoughts

### **Major Strengths**

- Auto Complete reduces need to use CIK Lookup
- EDGAR Full Text Search goes back 20 years (formerly 4 years)
- Entering individual's name in EDGAR Full Text Search works well much of the time
- EDGAR Full Text Search targeted form(s) search

### **Other Free Resources of SEC Insiders Data**

### Strengths:

- Easier searching by person's name
- Better sorting capabilities by category or result listing options
- Additional Form formats such as Word, Excel, PDF, etc.

### Weaknesses:

- Registration (may cost now or future)
- Licensing/copyright restrictions
- Only certain Form formats found in free version

## Due Diligence Research -SEC Enforcement

### **Location:** Enforcement Menu (Main Page)

- Litigation Releases (Civil Lawsuits in Federal Court) https://www.sec.gov/litigation/litreleases.shtml
- Administrative Hearings (some closed or personal names redacted) - <u>https://www.sec.gov/litigation/admin.shtml</u>
- **Trading Suspensions** (halt trading for 10 days in public interest or to protect investors) -

https://www.sec.gov/litigation/suspensions.shtml

## Due Diligence Research -SEC Enforcement

### Strengths:

- Time coverage: 1995-2020
- Original cases with linked history
- RSS Feed

**Weakness:** Cannot search, only browse year-by-year (Use ctrl + f - search on person's last name/company name).

### Due Diligence Research -SEC Enforcement

| Release Date   ABOUT DV/SIONS & OFFICES ENFORCEMENT   ABOUT DV/SIONS & OFFICES ENFORCEMENT   Litigation Releases Commission in federal court.   Administrative Third Quarter   Second Quarter   First Quarter   Administrative Third Quarter   Second Quarter   First Quarter   Administrative 2020   2019   2018   2017   2015   2014   2013   2012   2011   2019   2009   1999   1998   1997   1996   1997   1996   1997   1996   1997   1996   1997   1996   1997   1996   1997   1996   1997   1996   1997   1996   1997   1996   1997   1996   1997   1996   1997   1996   1997   1996   1997   1996   1997   1996   1997   1996   1997   1996   1997   1996   1997   1996   1997   1996   1997   1996   1997   1996   1997   1996   1997   1996   1997   1996   1997   1996   1997   1996   1997   1996   1997   1996   1997   1996   1997   1996   1997   1996   1997   1996   1997   1996   1997   1996   1997   1996   1997   1996   1997   1996   1997   1996   1997   1996   1997   1996   1997   1996   1997   1996   1997   1996   1997   1996   1997   1996   1997   1996   1997   1996   1997   1996   1997   1996   1997   1996   1997   1996   1997   1996   1997   1996   1997   1996   1997   1996   1997   1996   1997   1996   1997   1996   1997   1996   1997   1996   1997   1996   1997   1996   1997   1996   1997   1996   1997   1996   1997   1996   1997   1996   1997   1996   1997   1996   1997   1996   1997   1996   1997   1996   1997   1996   1997   1996   1997   1996   1997   1996   1997   1996   1997   1996   1997   1996   1997   1996   1997   1996   1997   1996   1997   1996   1997   1996   1997   1996   1997   1996   1997   1996   1997   1996   1997   1996   1997   1996   1997   1996   1997   1996   1997   1996   1997   1996   1997   1996   1997   1996   1997   1996   1997   1996   1997   1996   1997   1996   1997   1996   1997   1996   1997   1996 |                                                 | U.S. SECURITIES AND                                                                                | Company Filings More Search Options | XML SE         | C Litigation Rel | eases RSS Feed                                                                                                    |
|----------------------------------------------------------------------------------------------------|-------------------------------------------------|----------------------------------------------------------------------------------------------------|-------------------------------------|----------------|------------------|----------------------------------------------------------------------------------------------------|
| ABOUT DIVISIONS & OFFICES ENFORCEMENT REGULATION FILINGS NEWS     ENFORCEMENT Litigation Releases   Accounting and Auditing   Enforcement Releases   The list below provides links to litigation releases concerning civil lawsuits brought by the Commission in federal court.   Administrative   Proceedings   Third Quarter   Second Quarter   First Quarter   ALJ Initial Decisions   Additional Archives   ALJ Orders   ALL Orders   Quot   2019   2018   2017   2016   2015   2014   2013   2012   2011   2010   2009     Proceedings   Delinquent Filings   Ext   SEC Litigation Releases RSS Feed      Third See also: SEC Complaint   Lit.24923   See also: SEC Complaint   Lit.24923   See also: SEC Complaint   Lit.24933   See also: SEC Complaint   Lit.24933   See also: SEC Complaint   Lit.24933   See also: SEC Complaint   Lit.24933   See also: SEC Complaint   Lit.24933   See also: SEC Complaint   Lit.24933   See also: SEC Complaint   Lit.24933   See also: SEC Complaint   Lit.24933   See also: SEC Complaint   Lit.24933   See also: SEC Complaint   Lit.24933   See also: SEC Complaint   Lit.24933   See also: SEC Complaint   Lit.24934   Lit.24935   See a                                                                                                    | AL PORT OF A STATE                              |                                                                                                    |                                     | Release<br>No. | Date             | Respondents                                                                                                    |
| ENFORCEMENT       Litigation Releases         Accounting and Auditing<br>Enforcement Releases       The list below provides links to litigation releases concerning civil lawsuits brought by<br>the Commission in federal court.       IR-24932       Sep. 30, 2020       Roger Nils-onas Karlsson<br>see also: SEC Complaint         Administrative<br>                                                                                                    |                                                 | ABOUT DIVISIONS & OFFICES ENFORCEMENT REGULATION EDUCATION                                         | FILINGS NEWS                        | Third Qu       | arter            |                                                                                                    |
| Accounting and Auditing<br>Enforcement Releases       The list below provides links to litigation releases concerning civil lawsuits brought by<br>the Commission in federal court.       LR-24932       Sep. 30, 2020       Roger Nils-Jonas Karlsson<br>See also: SEC Complaint         Administrative<br>Proceedings       Third Quarter   Second Quarter   First Quarter       LR-24931       Sep. 30, 2020       Todd W. Mixon<br>See also: SEC Complaint         ALJ Initial Decisions       Additional Archives       LR-24930       Sep. 30, 2020       Thomas J. Gity, et al.<br>See also: SEC Complaint         ALJ Orders       2020   2019   2018   2017   2016   2015   2014   2013   2012   2011   2010   2009  <br>1996   1995       LR-24920       Sep. 30, 2020       Sebatian Silea, Christian Kranenberg, and KS Cartel LLC<br>See also: SEC Complaint         Delinquent Filings       XML SEC Litigation Releases RSS Feed       LR-24927       Sep. 29, 2020       Lewis I. Wallach<br>See also: SEC Complaint                                                                                                    | ENFORCEMENT                                     | Litigation Releases                                                                                |                                     | LR-24933       | Sep. 30, 2020    | Michael Staisil<br>See also: SEC Complaint                                                                             |
| Index       Instant       Instant                                                                                                    | Accounting and Auditing<br>Enforcement Releases | The list below provides links to litigation releases concerning civil lawsuits brought by          |                                     | LR-24932       | Sep. 30, 2020    | Roger Nils-Jonas Karlsson<br>See also: SEC Complaint                                                                   |
| Proceedings       Find Quarter   Second Quarter   First Quarter         ALJ Initial Decisions       Acditional Archives       Initial Decisions         ALJ Orders       2020   2019   2018   2017   2016   2015   2014   2013   2012   2011   2010   2009         Initial Decisions         Amicus / Friend of the<br>Court Briefs       2008   2007   2006   2005   2004   2003   2002   2001   2000   1999   1998   1997         Initial Decisions         Delinquent Filings       XML_ SEC Litigation Releases RSS Feed       LR-24927 Sep. 29, 2020       Stebbins & Jones                                                                                                    | Administrative                                  | the Commission in federal court.                                                                   |                                     | LR-24931       | Sep. 30, 2020    | Todd W. Mixon<br>See also: SEC Complaint                                                                               |
| ALJ Orders       LR-24929       Sep. 30, 2020       Sebastian Silea, Christian Kranenberg, and KS Cartel LLC See also: SEC Complaint         Amicus / Friend of the Court Briefs       2008 (2007 / 2006 (2005 ) 2004 / 2003 (2002 ) 2001 (2000 ) 1999 (1999 ) 1998 (1997 ) 1996 (1995 )       LR-24928       Sep. 29, 2020       Lewis I. Wallach see also: SEC Complaint         Delinguent Filings       XML SEC Litigation Releases RSS Feed       LR-24927       Sep. 29, 2020       Stebbins & Jones See also: SEC Complaint                                                                                                    | ALJ Initial Decisions                           | Additional Archives                                                                                |                                     | LR-24930       | Sep. 30, 2020    | Thomas J. Gity, et al.<br>See also: SEC Complaint                                                                      |
| Amicus / Friend of the<br>Court Briefs       2008   2007   2006   2005   2004   2003   2002   2001   2000   1999   1998   1997  <br>1996   1995       LR-24928 Sep. 29, 2020 Lewis I. Wallach<br>See also: SEC Complaint         Delinquent Filings       LR-24927 Sep. 29, 2020 Stebbins & Jones<br>See also: SEC Complaint       See also: SEC Complaint                                                                                                    | ALJ Orders                                      | 2020   2019   2018   2017   2016   2015   2014   2013   2012   2011   2010   2009                  |                                     | LR-24929       | Sep. 30, 2020    | Sebastian Silea, Christian Kranenberg, and KS Cartel LLC<br>See also: SEC Complaint                                    |
| Delinquent Filings     XML     SEC Litigation Releases RSS Feed     LR-24927     Sep. 29, 2020     Stebbins & Jones       See also: SEC Complaint                                                                                                    | Amicus / Friend of the<br>Court Briefs          | 2008   2007   2006   2005   2004   2003   2002   2001   2000   1999   1998   1997  <br>1996   1995 |                                     | LR-24928       | Sep. 29, 2020    | Lewis I. Wallach<br>See also: SEC Complaint                                                                            |
| See also: Hinal Juggment - Stebbins<br>See also: Final Juggment - Jones                                                                                                    | Delinquent Filings                              | XML SEC Litigation Releases RSS Feed                                                               |                                     | LR-24927       | Sep. 29, 2020    | Stebbins & Jones<br>See also: SEC Complaint<br>See also: Final Judgment - Stebbins<br>See also: Final Judgment - Jones |

## Ways to Search SEC.gov – Investment Professionals

### **SEC Action Lookup**

# Investment Adviser Public Disclosure (Individual and Company)

**Note:** Connects to FINRA (Financial Industry Regulatory Authority) website

## Investment Professionals Research -SEC Action Lookup

Location: Education menu (Main Page) > Check Your Financial Professional > SEC Action Lookup -<u>https://www.sec.gov/litigations/sec-action-look-up</u>

**Note**: See <u>https://www.sec.gov/sec-action-lookup-information</u>

## Investment Professionals Research -SEC Action Lookup

### Advantages:

- Covers any "SEC federal court actions or administrative proceedings" against
- Back to 1995 (Administrative Proceedings) and 2005 (Federal Court Actions)

### **Disadvantages:**

- Can ONLY search by Last Name (and First Name)
- Current through May 1, 2020
- ONLY completed cases

### Investment Professionals Research SEC Action Lookup

#### SEC Action Lookup - Individuals

#### 🖶 f У 🛛 🕇

Individuals with Court or Commission Orders Entered Against Them

| Last Name (required) |   | First Name |        |
|----------------------|---|------------|--------|
| jones                | ] |            | SEARCH |

#### ANTHONY TYRONE JONES JR

 Current Age:
 48 - 50

 State:
 Florida (per Complaint/Order Instituting Proceedings)

 Enforcement Action:
 In the Matter of Anthony Tyrone Jones, Jr., SEC File No. 3-17395

 Date Filed:
 Aug. 16, 2016

 Releases & Documents:
 3-17395

## Investment Professionals Research SEC Action Lookup

#### Administrative Proceeding File No. 3-17395

#### **Respondents:**

Jones, Anthony Tyrone Jr.

#### Documents

| Release Date  | Release<br>Number | Other Release<br>Numbers | Name of Document                                                                                                    |
|---------------|-------------------|--------------------------|----------------------------------------------------------------------------------------------------|
| Aug. 16, 2016 | IA-4488           |                          | Order Instituting Administrative Proceedings Pursuant to Section 203(f) of the Investment Advisers Act of 1940 and Notice of Hearing |
| Aug. 18, 2016 | AP-4075           |                          | Order Scheduling Hearing and Designating Presiding Judge                                                                             |
| Aug. 31, 2016 | AP-4106           |                          | Postponement Order                                                                                                    |
| Sep. 16, 2016 | AP-4156           |                          | Order                                                                                                    |
| Sep. 30, 2016 | AP-4215           |                          | Order                                                                                                    |
| Nov. 16, 2016 | AP-4356           |                          | Order to Show Cause                                                                                                    |
| Dec. 12, 2016 | ID-1088           |                          | Initial Decision Making Findings and Imposing Sanction by Default                                                                    |
| Jan. 27, 2017 | IA-4628           |                          | Notice That Initial Decision Has Become Final                                                                                        |

## Investment Professionals Research -Investment Adviser Public Disclosure (IAPD)

**Location:** Education menu (Main Page) > Check Your Financial Professional > Investment Adviser Public Disclosure -<u>https://www.adviserinfo.sec.gov</u>

**Advantages** (Useful for PE and VC people/firms also)

- Search by Individual Employment History (in field) and Other Business Activities (sometimes)
- Search by Company Form ADV (Section 5 Assets and Schedule A - Ownership %)

## Investment Professionals Research -Investment Adviser Public Disclosure

| Investment Adviser Public I                                       | Disclosure                                                                                                    |            |
|-------------------------------------------------------------------|----------------------------------------------------------------------------------------------------|------------|
| Investment Adviser Search<br>Investment Adviser Data<br>Resources | INDIVIDUAL       Image: CRD#       at       Firm Name or CRD/SEC# (optional)       in       City, State or ZIP (optional)       SEARCH                                                                                                    |            |
| Investment Adviser Public D                                       | At discal weeksit of the United States Government 🛥                                                                                                    | - Internet |
| Investment Adviser Search<br>Investment Adviser Data<br>Resources | Welcome to the Investment Adviser Public Disclosure website           INDIVIDUAL         IFIRM           Firm Name or CRD/SEC# (optional)         In City, State or ZIP (optional)   For a complete compilation of Investment Adviser Firms currently registered with the SEC and states securities regulators, download the Investment Adviser Data. |            |

### Investment Professionals Research Investment Adviser Public Disclosure

| 0                      | 22 Years of Experience                             | 4                                                     | 2                      |   |
|------------------------|----------------------------------------------------|-------------------------------------------------------|------------------------|---|
| Disclosures            |                                                    | Examinations                                          | Licenses               |   |
| Registration History   |                                                    |                                                       |                        |   |
|                        |                                                    |                                                       |                        |   |
|                        | 2                                                  | 020 A STATE FARM INVESTMEN<br>2019 - Present (1 year) | T MANAGEME (CRD# 3487) |   |
|                        | 2                                                  | 018                                                   |                        |   |
|                        | 2                                                  | 016                                                   |                        |   |
|                        | 2                                                  | 014                                                   |                        |   |
|                        | 2                                                  | 012                                                   |                        | ~ |
| STATE FARM VP MANAGEME | NT CORP. (CRD# 43036)<br>1998 - Present (22 years) | 010                                                   |                        | Ð |

## Investment Professionals Research Investment Adviser Public Disclosure

| Item 5 Information About Your<br>Advisory Business         | PART 1B                        |
|------------------------------------------------------------|--------------------------------|
| Item 6 Other Business Activities                           | Item 1 - State Registration    |
| Item 7.A Financial Industry                                | Item 2 - Additional Informatio |
| Affiliations                                               | SCHEDULES                      |
| Item 7.B Private Fund<br>Reporting                         | Schedule A                     |
| Item 8 Participation or Interest<br>in Client Transactions | Schedule B                     |
| Item 9 Custody                                             | Schedule D                     |
| Item 10 Control Persons                                    | Schedule R                     |
| Item 11 Disclosure Information                             | DRPs                           |
| Item 12 Small Businesses                                   | Signature Page                 |

### ADV Form – Calculate Compensation

- Item 5 Assets Under Management
- Schedule A Ownership Percentage

## Investment Professionals Research Investment Adviser Public Disclosure

**Regulatory Assets Under Management** 

### Assets

### **Ownership %**

| Do you provide continuous and regular supe                                                                                                    | rvisory or n                                                                                                   | management services to s                                                                                                    | ecurities portfolios?                                                                                                    |                                                                                                    |                                                                     |                             | 0                                                                                                    |
|----------------------------------------------------------------------------------------------------|----------------------------------------------------------------------------------------------------|----------------------------------------------------------------------------------------------------|----------------------------------------------------------------------------------------------------|----------------------------------------------------------------------------------------------------|---------------------------------------------------------------------|-----------------------------|----------------------------------------------------------------------------------------------------|
| If yes, what is the amount of your regulatory                                                                                                    | assets und                                                                                                    | er management and total                                                                                                    | number of accounts?                                                                                                    |                                                                                                    |                                                                     |                             |                                                                                                    |
| , , , ,                                                                                                    |                                                                                                    | U.S. Dollar Amount                                                                                                    |                                                                                                    | Tota                                                                                                | l Number                                                            | of Ad                       | ccounts                                                                                                    |
| Discretionary:                                                                                                    | (a)                                                                                                    | \$ 118,297,354                                                                                                    |                                                                                                    | (d) 135                                                                                             |                                                                     |                             |                                                                                                    |
| Non-Discretionary:                                                                                                    | (b)                                                                                                    | \$0                                                                                                    | /                                                                                                    | (e) 0                                                                                               |                                                                     |                             |                                                                                                    |
| Total:                                                                                                    | (c)                                                                                                    | \$ 118,297,354                                                                                                    |                                                                                                    | (f) 135                                                                                             |                                                                     |                             |                                                                                                    |
| 5. Complete the Title or Status column hy                                                                                                    | entering bo                                                                                                    | oard/management titles; s                                                                                                    | tatus as partner, trustee                                                                                                    | , sole proprie                                                                                      | tor, elected                                                        | d ma                        | nager, shareholder, or member; and                                                                                                    |
| <ul> <li>sbackhotders or members, the class of</li> <li>6. Ownership codes are: NA - less than 5</li> <li>7. (a) In the <i>Control Conservation on the control</i>. Note that under this definit</li> <li>(b) In the PR column, enter "PR" if the of</li> <li>(c) Complete each column.</li> </ul>                                                                                                    | securities or<br>%<br>than 10%<br><u>r "Yes" if the</u><br>ion, most e<br>owner is a p                         | wned (if more than one is i<br>B - 10% but less than 25%<br>C - 25% but less than 50%<br>e person has control as def<br>xecutive officers and all 25<br>ublic reporting company u                                                                                                    | ssued).<br>D - 50% but less than<br>E - 75% or more<br>inoclin the Glossary of T<br>% owners, general partr<br>inder Sections 12 or 15(c                                                                            | 75%<br>erms to Form<br>hers, elected r<br>d) of the Exch:                                           | ADV, and e<br>nanagers,<br>ange Act.                                | enter<br>and                | r "No" if the <i>person</i> does not have<br>trustees are <i>control persons</i> .                                                                                                    |
| <ul> <li>showholders or members, the class of</li> <li>6. Ownership codes are: NA - Less than 5</li> <li>7. (a) In the <i>Control Ferson</i> column, enter <i>control</i>. Note that under this definit</li> <li>(b) In the PR column, enter "PR" if the c</li> <li>(c) Complete each column.</li> <li>FULL LEGAL NAME (Individuals: Last Name, First Name, Middle Name)</li> </ul>                                                                                                    | securities or<br>%<br>than 10%<br><u>c"Yes" if the</u><br>ion, most ex<br>powner is a p<br><b>DE/FE/I</b>      | wned (if more than one is i<br>B - 10% but less than 25%<br>C - 25% but less than 50%<br>C erson has control as def<br>xecutive officers and all 25<br>ublic reporting company u<br>Title or Status                                                                                                    | ssued).<br>D - 50% but less than<br>E - 75% or more<br>load in the Glossary of T<br>% owners, general partr<br>inder Sections 12 or 15(<br>Date Title or Status<br>Acquired MM/YYY                                  | 75%<br>erms to Form<br>hers, elected r<br>d) of the Exch:<br>Ownership<br>Code                      | ADV, and e<br>nanagers,<br>ange Act.<br>Control<br>Person           | enter<br>and<br>PR          | "No" if the <i>person</i> does not have<br>trustees are <i>control persons</i> .<br><i>CRD</i> No. If None: S.S. No. and Date<br>Birth, IRS Tax No. or Employer ID                                  |
| <ul> <li>showholders or members, the class of</li> <li>6. Ownership codes are: NA- less than 5</li> <li>A - 5% but less</li> <li>7. (a) In the <i>Colluptic researcolume</i>, enter "PR" if the of</li> <li>(c) Complete each column.</li> <li>FULL LEGAL NAME (Individuals: Last</li> <li>Name, First Name, Middle Name)</li> <li>BELLAK, ANDREW, MARK/NICHOLAS</li> </ul>                                                                                                    | securities or<br>%<br>than 10%<br><u>r "Yes" if the</u><br>ion, most ex<br>owner is a p<br><b>DE/FE/I</b><br>I | wned (if more than one is i<br>B - 10% but less than 25%<br>C - 25% but less than 50%<br><i>cerson has control</i> as def<br>xecutive officers and all 25<br>ublic reporting company u<br><b>Title or Status</b><br>PRESIDENT, CEO, CHIEF<br>COMPLIANCE OFFICER                                                                                      | ssued).<br>D - 50% but less than i<br>E - 75% or more<br>incid in the chossal'y of T<br>% owners, general partr<br>nder Sections 12 or 15(c<br>Date Title or Status<br>Acquired MM/YYY<br>12/2008                   | 75%<br>erms to Form<br>hers, elected r<br>d) of the Exch:<br>Ownership<br>Code<br>D                 | ADV, and e<br>managers,<br>ange Act.<br>Control<br>Person<br>Y      | enter<br>and<br>PR          | "No" if the <i>person</i> does not have<br>trustees are <i>control persons</i> .<br><i>CRD</i> No. If None: S.S. No. and Date<br>Birth, IRS Tax No. or Employer ID<br>2466556                       |
| <ul> <li>showholders or members, the class of</li> <li>6. Ownership codes are: NA- less than 5         <ul> <li>A - 5% but less</li> <li>7. (a) In the Control researcely momente<br/>control. Note that under this definit</li> <li>(b) In the PR column, enter "PR" if the of</li> <li>(c) Complete each column.</li> </ul> </li> <li>FULL LEGAL NAME (Individuals: Last<br/>Name, First Name, Middle Name)</li> <li>BELLAK, ANDREW, MARK/NICHOLAS</li> <li>MOLLNER, TERRANCE, JEROME</li> </ul>                                     | securities or<br>%<br>than 10%<br>than 10%<br>ion, most ex<br>powner is a p<br>DE/FE/I<br>I<br>I               | wned (if more than one is i<br>B - 10% but less than 25%<br>C - 25% but less than 50%<br>Person has control as def<br>xecutive officers and all 25<br>ublic reporting company u<br>Title or Status<br>PRESIDENT, CEO, CHIEF<br>COMPLIANCE OFFICER<br>CHAIRMAN                                                                                        | ssued).<br>D - 50% but less than i<br>E - 75% or more<br>inclue the Otossal'y of T<br>% owners, general partr<br>inder Sections 12 or 15(c<br>Date Title or Status<br>Acquired MM/YYY<br>12/2008<br>12/2008         | 75%<br>erms to Form<br>hers, elected r<br>d) of the Exch:<br>Ownership<br>Code<br>D<br>B            | ADV, and e<br>nanagers,<br>ange Act.<br>Control<br>Person<br>Y      | enter<br>and<br>PR<br>N     | "No" if the <i>person</i> does not have<br>trustees are <i>control persons</i> .<br><i>CRD</i> No. If None: S.S. No. and Date<br>Birth, IRS Tax No. or Employer ID<br>2466556<br>5631385            |
| <ul> <li>showholders or members, the class of</li> <li>6. Ownership codes are: NA- less than 5         <ul> <li>A - 5% but less</li> <li>7. (a) In the Control researcely momente<br/>control. Note that under this definit</li> <li>(b) In the PR column, enter "PR" if the of</li> <li>(c) Complete each column.</li> </ul> </li> <li>FULL LEGAL NAME (Individuals: Last<br/>Name, First Name, Middle Name)</li> <li>BELLAK, ANDREW, MARK/NICHOLAS</li> <li>MOLLNER, TERRANCE, JEROME</li> <li>STONBERG, BRADLEY, MATTHEW</li> </ul> | securities or<br>%<br>than 10%<br>c"Yes" if the<br>ion, most er<br>powner is a p<br>DE/FE/I<br>I<br>I<br>I     | wned (if more than one is i<br>B - 10% but less than 25%<br>C - 25% but less than 50%<br>C - 25% but less than 50%<br>C - 25% but less than 50%<br>C - 25% but less than 25%<br>C - 25% but less than 25%<br>comparison of the comparison of the comparison<br>Title or Status<br>PRESIDENT, CEO, CHIEF<br>COMPLIANCE OFFICER<br>CHAIRMAN<br>VP, CFO | ssued).<br>D - 50% but less than i<br>E - 75% or more<br>inclue the Otossafy of T<br>% owners, general partr<br>mder Sections 12 or 15(<br>Date Title or Status<br>Acquired MM/YYY<br>12/2008<br>12/2008<br>12/2008 | r75%<br>erms to Form<br>hers, elected r<br>d) of the Exch:<br>Ownership<br>Code<br>D<br>B<br>B<br>B | ADV, and e<br>nanagers,<br>ange Act.<br>Control<br>Person<br>Y<br>Y | enter<br>and<br>N<br>N<br>N | "No" if the <i>person</i> does not have<br>trustees are <i>control persons</i> .<br><i>CRD</i> No. If None: S.S. No. and Date<br>Birth, IRS Tax No. or Employer ID<br>2466556<br>5631385<br>2352476 |

Voc No

## **Final Thoughts**

- SEC.gov useful beyond just public company insiders
- SEC.gov useful for more than compensation (biographical, and due diligence)
- Proxy Statements biographical information importance for prospect research on compensation, employment, education, board work, volunteer activities, etc.
- CIK Lookup importance (along with Auto Complete) finding ALL equity ownership changes for a prospect
- Other free resources usefulness for research and verification (search ease, formats, etc.)

# Thank You!

Roger Magnus Roger Magnus Research

Email: <a href="mailto:rogermagnusresearch.com">roger@rogermagnusresearch.com</a>

Web: <u>www.rogermagnusresearch.com</u>

LinkedIn: <a href="https://www.linkedin.com/in/rogermagnus">https://www.linkedin.com/in/rogermagnus</a>

Protopage: <a href="https://protopage.com/roger\_magnus">https://protopage.com/roger\_magnus</a>